# 학점은행제 출석부 출력 안내 매뉴얼

동국대학교 미래융합교육원

### 1. 동국대학교 미래융합교육원 학점은행제 홈페이지

우측 상단 강사로그인을 클릭해주시기 바랍니다.

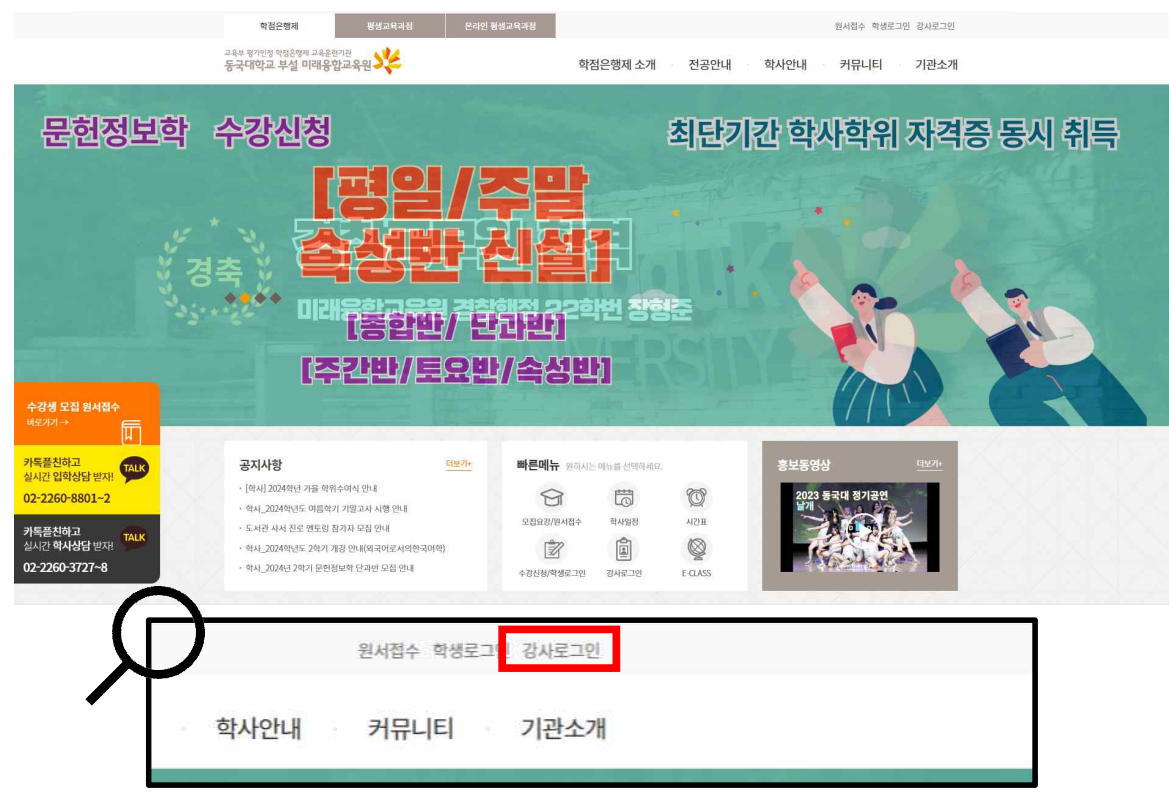

2. <통합ID를 발급받으신 경우> ID : 통합ID / PW : 기존 비밀번호 입력 - 로그인
 <통합ID를 발급받으지 않으신 경우> ID : 교번 / PW : 생년월일6자리dg! 입력 - 로그인
 (로그인이 안되는 경우, 비밀번호 찾기를 통해 비밀번호 초기화 후 로그인 재시도 부탁드립니다.)

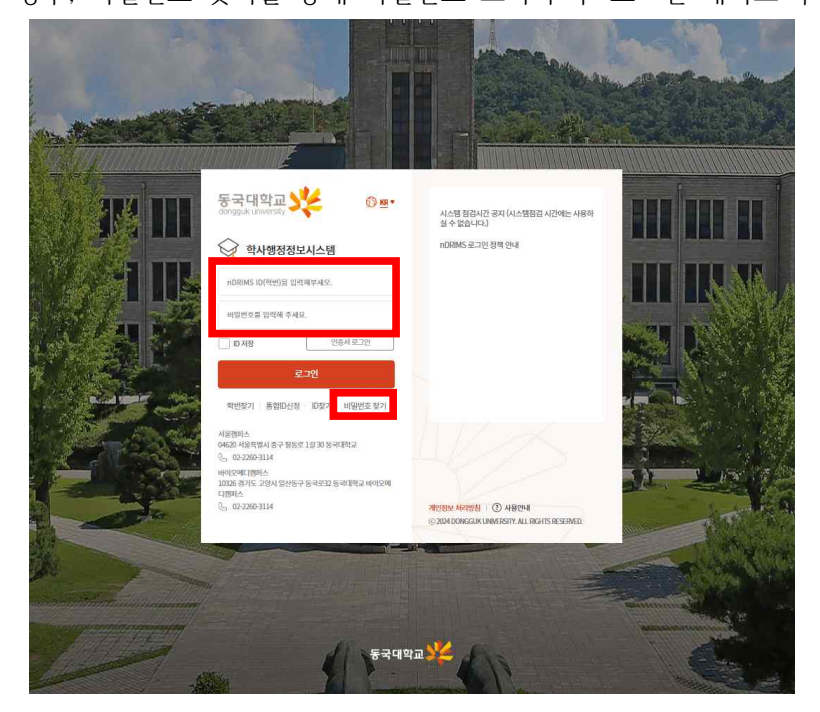

#### 3. 왼쪽 메뉴 / 평생교육 - 수강생조회 클릭

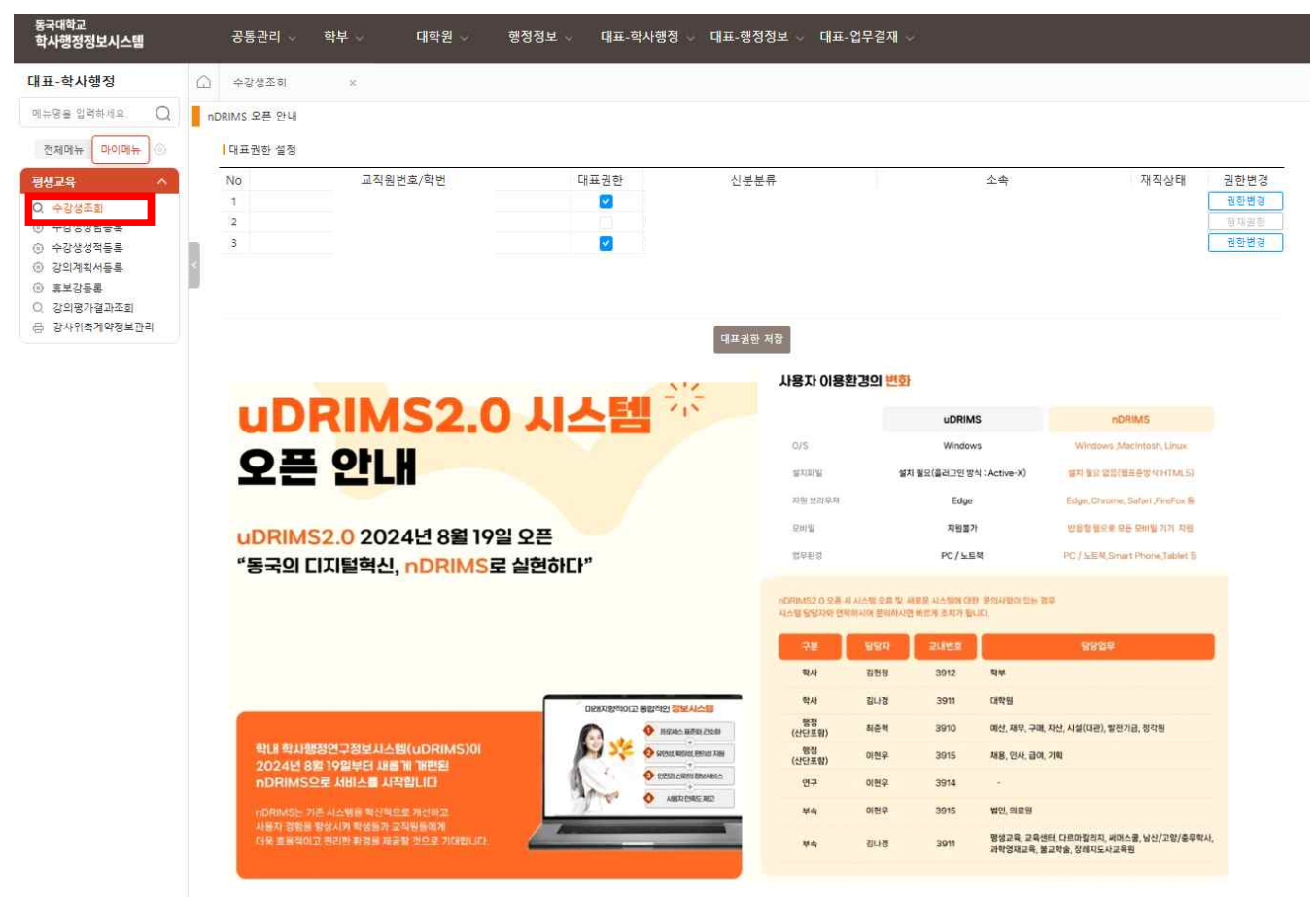

#### 4. 학기 및 과정분류(학점은행제) 선택 후 조회

| 수강생조회 |         |      |      |      |          |      |      |        |      |             |               | A ( 대표·학사행정 ) 평생교육 )       | 1      |
|-------|---------|------|------|------|----------|------|------|--------|------|-------------|---------------|----------------------------|--------|
| - 학년도 | 20      | 24 🕅 | · 팤기 | 2학기  | ▼ · 과정분류 |      | 전제 - | • 1과목명 |      |             |               |                            | Q 系刻   |
| [강의육봄 | 학합은명제 중 | 의부준락 |      |      |          |      |      |        |      |             | × 교과육명렬       | 클릭하면 수강생명단을 확인할 수 있습니다.    | 02 M © |
| No 번도 | 학기      | 과정명  |      | 교과목명 |          | 학수번호 | 분반 3 | 학점 시수  | 모집정원 | 수강인원        | 강의시간          | 강의실                        | 강의계획서  |
|       |         |      |      |      |          |      |      |        |      |             |               |                            |        |
|       |         |      |      |      |          |      |      |        |      |             |               |                            |        |
|       |         |      |      |      |          |      |      |        |      |             |               |                            |        |
|       |         |      |      |      |          |      |      |        |      |             |               |                            |        |
|       |         |      |      |      |          |      |      |        |      |             |               |                            |        |
|       |         |      |      |      |          |      |      |        |      |             |               |                            |        |
|       |         |      |      |      |          |      |      |        |      |             |               |                            |        |
|       |         |      |      |      |          |      |      |        |      |             |               |                            |        |
|       |         |      |      |      |          |      |      |        |      |             |               |                            |        |
| 수강성목록 |         |      |      |      |          |      |      |        |      | < 수강성명단 조회병 | [위 : 수강료 날루완3 | 토자 (종도 환물 시 이메일/휴대전화정보 삭제) | 07 X © |
| No.   | 전공      |      | 학번   |      | 학성       | 8    |      | 성별     |      | 이메일         |               | 휴대전화                       |        |

## 5. 하단에서 학습자 명단 확인 가능

| 수경  | 생조회  |            |       |      |           |   |        |          |        |    |      |      |      |              | ▲ ) 대표·학사행정 ) 명생크용       |       |
|-----|------|------------|-------|------|-----------|---|--------|----------|--------|----|------|------|------|--------------|--------------------------|-------|
| -1  | -92° | 2024       | e     | · 판기 | 2딱기       | • | - 과정분류 |          | - 전제 - | ۲  | 교과목명 |      |      |              |                          | Q 조회  |
| 173 | 목록   | 학점은행제 출석부줄 | 4     |      |           |   |        |          |        |    |      |      |      | × 교과목명을      | 클릭하면 수강생명단을 확인할 수 있습니다   | 12×0  |
| No  | 년도   | 학기         | 과정명   |      | 교과목명      |   |        | 학수번호     | 분반     | 학점 | 시수   | 모집정원 | 수강인원 | 강의시간         | 강의실                      | 강의계획서 |
| 1   | 2024 | 2학기        | 학점은행제 |      | 불교명상과심리치료 |   |        | 80015701 | 01     | 3  | 4    | 40   | 12   | 置12:30-16:00 | 101-275(학율/문화관 S275 강의실) | 공시    |
| ×   |      |            |       |      |           |   |        |          |        |    |      |      |      |              |                          |       |

| 불교명상과심리 | 치료    |    |  |     |    | ※ 수강생명단 조회범위 : 수강료 납부완료자 | (중도 환불 시 이메일/휴대전화정보 삭제) | 11건 🗙 🛞 |
|---------|-------|----|--|-----|----|--------------------------|-------------------------|---------|
| No.     | 전공    | 학번 |  | 학생명 | 성별 | 이메일                      | 휴대전화                    |         |
| 1       | 불고학전공 |    |  |     |    |                          |                         |         |
| 2       | 불고학전공 |    |  |     |    |                          |                         |         |
| 3       | 불교학전공 |    |  |     |    |                          |                         |         |
| 4       | 불교학전공 |    |  |     |    |                          |                         |         |
| 5       | 제육학전공 |    |  |     |    |                          |                         |         |
| 6       | 불교락전공 |    |  |     |    |                          |                         |         |
| 7       | 불교락전공 |    |  |     |    |                          |                         |         |
| 8       | 체육학전공 |    |  |     |    |                          |                         |         |
| 9       | 불교학전공 |    |  |     |    |                          |                         |         |
| 10      | 불교학전공 |    |  |     |    |                          |                         |         |
| 11      | 불교학전공 |    |  |     |    |                          |                         |         |
|         |       |    |  |     |    |                          |                         |         |
|         |       |    |  |     |    |                          |                         |         |

## 6. 강의목록 옆 학점은행제 출석부 출력 클릭

| 수경  | 생조회  |             |       |      |           |                             |          |        |    |      |      |      |              | A > 대표·학사령정 > 평생프6       | 621 I. T |
|-----|------|-------------|-------|------|-----------|-----------------------------|----------|--------|----|------|------|------|--------------|--------------------------|----------|
| - 8 | 92   | 2024        | 8     | · 판기 | 2年71      | <ul> <li>▪ . 과정문</li> </ul> |          | - 전제 - | ٠  | 고과육명 |      |      |              |                          | Q 조회     |
| 강의  | 목록   | 학점은행제 출석부출력 |       |      |           |                             |          |        |    |      |      |      | × 교과목명을      | 클릭하면 수강생명단을 확인할 수 있습니다   | ia⊠⊗     |
| No  | 년도   | 학기          | 과정명   |      | 교과목명      |                             | 학수번호     | 분반     | 학점 | 시수   | 모집정원 | 수강인원 | 강의시간         | 강의실                      | 강의계획서    |
| 1.3 | 2024 | 2학기         | 학점은행제 |      | 불교명상과심리치료 |                             | 80015701 | 01     | 3  | 4    | 40   | 12   | 置12:30-16:00 | 101-275(학율/문화관 S275 강의실) | 공시       |
| *   |      |             |       |      |           |                             |          |        |    |      |      |      |              |                          |          |

| 불교명상과심 | 리치료   |              |        |     |                        | 112           |
|--------|-------|--------------|--------|-----|------------------------|---------------|
| No.    | 전공    |              |        |     |                        |               |
| 1      | 불고학전공 |              |        |     |                        |               |
| 2      | 불고학전공 |              |        |     |                        |               |
| 3      | 불교학전공 |              |        |     |                        |               |
| 4      | 불교학전공 |              |        |     |                        |               |
| 5      | 제육학전공 | 2021161918   | 박한비    | 9   | domiko1031@naver.com   | 010-8937-9817 |
| 6      | 불교탁전공 | 2020160656   | 신정희    | 9   | curtain3jr@hanmail.net | 01042303951   |
| 7      | 불교락전공 | 2018162620   | 원영수    | q   | wys6607@naver.com      | 010-8232-2591 |
| 8      | 체육학전공 | 2020162106   | 원진영    | 9   | jywon1219@naver.com    | 010-4034-0039 |
| 9      | 불교학전공 | 2024160409   | 이경제    | 9   | shinkh@lcomms.com      | 01085342858   |
| 10     | 불교락전공 | 2024161347   | 정숙이    | 9   | shinkh@lcomms.com      | 01037478771   |
|        |       | 22214 64 225 | =(1) 0 | LF. | 1                      | 01030505000   |

7. 출석부 다운로드 혹은 인쇄 클릭

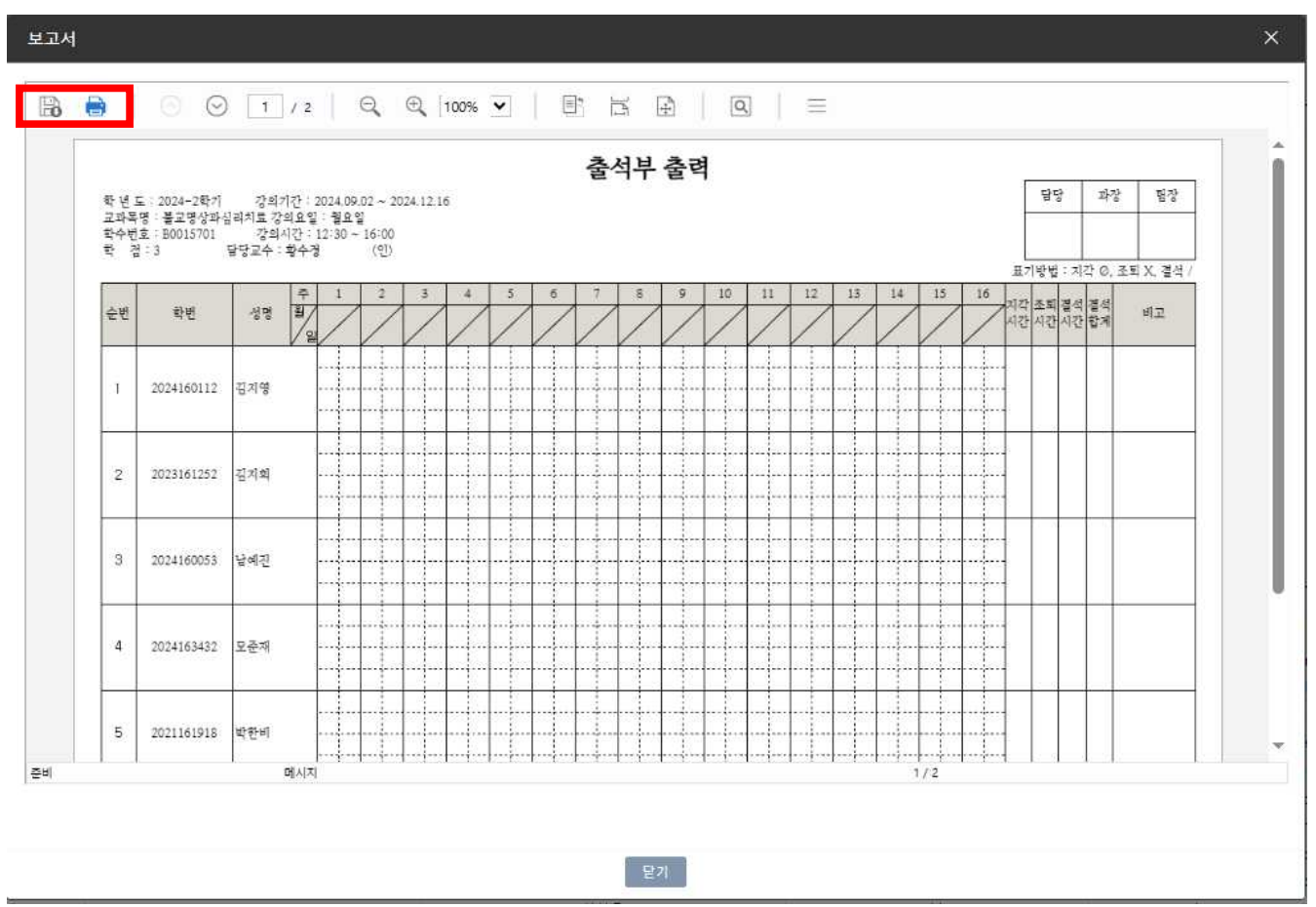

#### 8. 문의사항

출석부 출력 과정 중 오류 혹은 문의사항이 있으시면 02-2260-8801/3727/3728로 전화주시기 바랍니다. 감사합니다.